# **Entering Leave Request on Employee Self Service Portal**

### **General Guidelines for Leave Requests:**

- Request Time Off is currently available for non-hourly 12 month Faculty and Staff to report Vacation, Sick Time, Bereavement, and FMLA time.
- Leave should be entered in quarter hour increments.
- Leave requests can be submitted for approval up to 9 months in advance.
- Utilizing the Request Time Off function is optional depending on department policy. Utilizing the online Leave Report is mandatory.
- Your leave request will route to your Supervisor for approval.
- Once a pay period begins, the requested hours will transfer to your leave report once you open it. You will still need to submit your leave report after you have made any necessary corrections or updates.
- Please refer to additional instructions for guidelines on entering FMLA and Bereavement time.

#### Step One: Log into myUT with UTAD credentials.

The University of Toledo

Sign in with your organizational account

 Password

### Step Two: Click on the Employee tab.

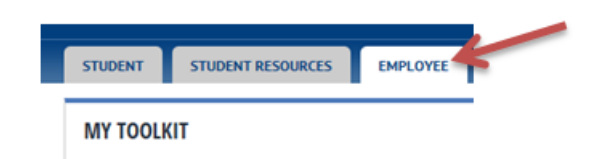

Step Three: Open Employee Self-Service Dashboard

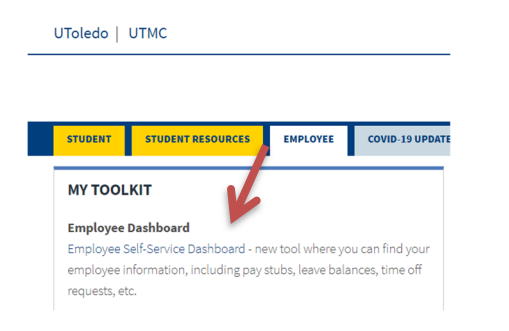

Step Four: Under My Activities, select Request Time Off

## **Entering Leave Request on Employee Self Service Portal**

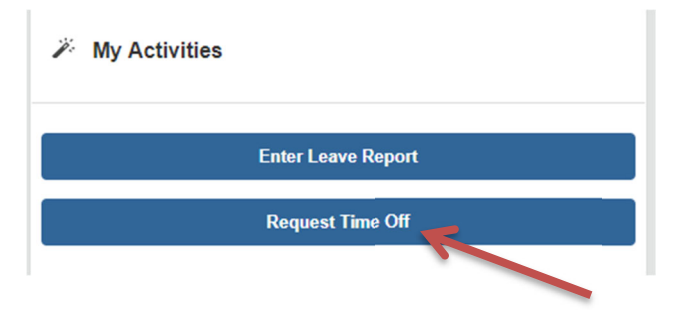

**Step Five:** Choose the desired reporting period to enter time and click Start Leave Request. To return to an in progress Leave Request, click anywhere on the record for that date.

| Employee Dashboard   Leave Re            | lequest                  |              |             |                        |
|------------------------------------------|--------------------------|--------------|-------------|------------------------|
| Leave Request                            |                          |              |             |                        |
| Approvals Leave Report                   | Leave Request            |              |             |                        |
|                                          |                          |              |             | Leave Request Period V |
| Request Period                           | Hours/Days/Units         | Submitted On | Status      |                        |
| Sr. Payroll Financial Analyst, 994345-00 | 0, T, 106250, Controller |              |             | S Prior Periods        |
| 07/0                                     |                          |              | Not Started | Start Leave Request    |
| 07/2                                     |                          |              | Not Started | Start Leave Request    |

**Step Six:** Click the day that you want to request leave. Under Earn Code, select the appropriate leave type from the drop-down menu. Next enter the hours for that day in the box. You can add an additional Earn Code if you will use different types of leave on the same day. Once you have entered all time for that date, click Save. To enter comments, click the comment bubble, enter comments, and click Save.

| Sr. Payroll Financial Analyst, | Enter<br>comments<br>as necessary |         |                 |          | 📋 Cancel Requ                          | est O Restart Leave Request | C Leave Balances |
|--------------------------------|-----------------------------------|---------|-----------------|----------|----------------------------------------|-----------------------------|------------------|
| SUNDAY                         | MONDAY                            | TUESDAY | WEDNESDAY       | THURSDAY | FRIDAY                                 | SATURDAY                    | 2013, 111001111  |
| <                              | 23                                |         | 24              | 25       | 26                                     | 27                          | <b>,</b>         |
|                                |                                   |         | ① Add Earn Code |          |                                        |                             |                  |
| Earn Code<br>Select Earn Code  | ~                                 |         |                 |          | Click the a<br>move to so<br>in period | rrow to<br>econd week       | Θ                |
|                                |                                   |         |                 |          |                                        |                             |                  |
|                                |                                   |         |                 |          |                                        |                             |                  |
|                                |                                   |         |                 |          |                                        |                             |                  |
| Exit Page                      |                                   |         |                 |          |                                        | Cancel Save                 | Preview          |

Click Next to advance to the next week in the pay period.

You can review Leave Balances to make sure adequate time is available by clicking on Leave Balances listed in the top corner of the page.

## **Entering Leave Request on Employee Self Service Portal**

If you are requesting the same leave hours on several days, you can copy the hours to the additional days. After entering the initial hours, select the Copy Icon. You can choose to copy to specific days by clicking the desired dates. Click Save and it will populate the hours for you.

| Sunday         Noncov         Tutsday         Year region         Noncov         Tutsday         Process         Source of process         Source of proces         Source of process         Source of process         Source of proces         Source of process         Source of process         Source of process         Source of process         Source of proces         Source of proces         Source of proces         Source of proces         Source of proces         Source of proces         Source of proces         Source of proces         Source of proces         Sou | 2/2010 08/16/2010 12:00 H                                                                                                    |                                |                 |                                 |                                   |                                           |                | In        | Deamer Submit Du             | 08/02/2010 11-00 PM          |
|----------------------------------------------------------------------------------------------------|----------------------------------------------------------------------------------------------------|--------------------------------|-----------------|---------------------------------|-----------------------------------|-------------------------------------------|----------------|-----------|------------------------------|------------------------------|
| 4     5     6     0000     7     8     9     10       (a datam code       (a datam code                                                                                                    | SUNDAY                                                                                                    | MONDAY                         | TUESDAY         | WED                             | NESDAY                            | THURSDAY                                  |                | ERIDAY    | Progress Submit By           | 100/02/2019, 11:00 PM        |
| Operation         Operation         Operation <t< th=""><th>4</th><th>5</th><th>6<br/>8.00 Hours</th><th>7</th><th></th><th>8</th><th>9</th><th>THE PARTY</th><th>10</th><th>&gt;</th></t<> | 4                                                                                                    | 5                              | 6<br>8.00 Hours | 7                               |                                   | 8                                         | 9              | THE PARTY | 10                           | >                            |
| Pay Period: 08/03/2019 - 08/15/2019         WED         THU         FRI         SAT           reduide Saturdays         SUN         MON         TUE         WED         THU         FRI         SAT           Include Saturdays         Include Saturdays         1         1         2         3         3         1         1         2         3         400 Hours           Include Saturdays         1         1         2         1         1         1         1         1         1         1         1         1         1         1         1         1         1         1         1         1         1         1         1         1         1         1         1         1         1         1         1         1         1         1         1         1         1         1         1         1         1         1         1         1         1         1         1         1         1         1         1         1         1         1         1         1         1         1         1         1         1         1         1         1         1         1         1         1         1         1         1                                                                                                    |                                                                                                    |                                |                 | ⊕ Add                           | Earn Code                         |                                           |                |           |                              | K                            |
| Pay Leave Request Entry         Pay Period: 05/02/019 - 08/16/2019         WE         WE         THU         FRI         SAT           lect Options         SUN         MON         TUE         WED         THU         FRI         SAT           ) Opto the end of pay period         SUN         MON         TUE         WED         THU         FRI         SAT           ) Include Saturdays         1         1         2         3         3         1         1         3         2         3         2         3         3         1         1         1         1         1         1         1         1         1         1         1         1         1         1         1         1         1         1         1         1         1         1         1         1         1         1         1         1         1         1         1         1         1         1         1         1         1         1         1         1         1         1         1         1         1         1         1         1         1         1         1         1         1         1         1         1         1         1         1                                                                                                    | acation 🛛 8.00 Hi                                                                                                    | ours                           |                 |                                 |                                   |                                           |                |           |                              |                              |
| Pay Period: 08/03/2019 - 08/16/2019         WED         THU         PRI         SAT           cation: 8.00 Hours (08/06/2019, TUESDAY)         SUN         MON         TUE         WED         THU         PRI         SAT           Copy to the end of pay period         SUN         MON         TUE         WED         THU         PRI         SAT           Include Saturdays         Include Saturdays         4         5         6         7         8         9         10           11         12         13         14         15         16         17         16         17         16         17         16         17         16         17         16         17         16         17         16         17         16         16         17         16         17         16         16         17         16         17         16         17         16         17         16         17         16         17         16         17         16         17         16         17         16         17         16         17         16         17         16         17         16         17         16         17         16         17         16         17                                                                                                    |                                                                                                    |                                |                 |                                 |                                   |                                           |                |           |                              | Total: 8.00 Hours            |
| sun         TUE         WED         THU         PRI         SAT           Copy to the end of pay period         28         29         30         31         1         20         3         3         3         3         3         3         3         3         3         3         3         3         3         3         3         3         3         3         3         3         3         3         3         3         3         3         3         3         3         3         3         3         3         3         3         3         3         3         3         3         3         3         3         3         3         3         3         3         3         3         3         3         3         3         3         3         3         3         3         3         3         3         3         3         3         3         3         3         3         3         3         3         3         3         3         3         3         3         3         3         3         3         3         3         3         3         3         3         3         3         3<                                                                                                    | ypy Leave Request Entr                                                                                                    |                                |                 |                                 |                                   |                                           |                |           |                              |                              |
| Copy to the end of pay period         28         29         30         31         1         2         3<br>Add Mayer           Include Standays         4         5         6         7         8         9         0           Include Standays         11         12         13         14         15         16         17                                                                                                    | opy Leave Request Entr<br>acation : 8.00 Hours (08/06/                                                                                        | <b>y</b><br><br>2019, TUESDAY) |                 | Pay Period: 0                   | 08/03/2019 - 08                   | 8/16/2019                                 |                |           |                              | Ċ                            |
| Include Sundays         4         5         6         7         8         9         10           Include Sundays         11         12         13         14         15         16         17                                                                                                    | opy Leave Request Entr<br>acation : 8.00 Hours (08/06/<br>elect Options                                                                       | <b>y</b><br><br>2019, TUESDAY) |                 | Pay Period: C                   | 08/03/2019 - 03<br>MON            | 3/16/2019<br>TUE                          | WED            | ТНՍ       | FRI                          | SAT                          |
| <b>11 12 13 14 15 16 1</b> 7                                                                                                    | opy Leave Request Entr<br>acation : 8.00 Hours (08/06/<br>elect Options<br>) Copy to the end of pay pr<br>) Include Saturdase                 | y<br>2019, TUESDAY)<br>eriod   |                 | Pay Period: C<br>SUN<br>28      | 08/03/2019 - 03<br>MON<br>29      | <b>3/16/2019</b><br>тие<br>30             | WED<br>31      | тни       | FRI<br>2                     | SAT<br>3<br>4.00 Hours       |
|                                                                                                    | opy Leave Request Entr<br>acation : 8.00 Hours (08/06/<br>elect Options<br>Copy to the end of pay p<br>Include Saturdays<br>Include Saturdays | y<br>2019. TUESDAY)<br>eriod   |                 | Pay Period: C<br>SUN<br>28<br>4 | 08/03/2019 - 04<br>MON<br>29<br>5 | 8/16/2019<br>TUE<br>30<br>6<br>8.00 Hears | WED<br>31<br>7 | THU 1 8   | <b>FRI</b><br>2.<br><b>9</b> | SAT<br>3<br>4.00 Hours<br>10 |

Select Preview when all comments and hours are entered. Note the Submit by Date at the top of the form. All requests must be submitted before the pay period begins.

Review the preview to make sure the correct hours are being requested, then click Submit.

| eview                                      |                    |
|--------------------------------------------|--------------------|
| . Payroll Financial Analyst, 994345-00, T, | 106250, Controller |
| y Period: 08/03/2019 - 08/16/2019 36.0     | 0 Hours            |
| ibmit By: 08/02/2019, 11:00 PM             |                    |
| Earning Distribution                       |                    |
| Earn Code                                  | Total              |
| Vacation                                   | 36.00              |
| Total Hours                                | 36.00              |
| Total Units                                | 0.00               |
| Weekly Summary                             |                    |
| Week                                       | Total Hours        |
| Week 1                                     | 4.00               |
| Week 2                                     | 32.00              |
| Cancel                                     | Submit             |

You will receive a message that your time was submitted successfully and the pay period status on the Leave Request selection screen will now be listed as Pending. The Leave Request will now be available for your supervisor to approve.

If you need to make a change after your Leave Request has been submitted, you can recall it as long as it has not yet been fully approved and it is before the period begins. Make your changes, then resubmit.

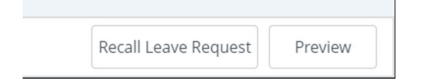